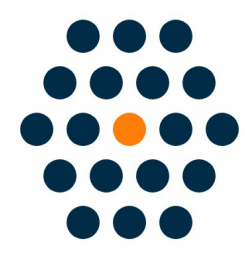

# **WeChat Pay**

## for Opencart 3.x

**User Guide** / SunflowerBiz

## **Table of Contents**

- 1. Installation
- 2. Module setting
- 3. Access to WeChat Pay API
- 4. Notifications

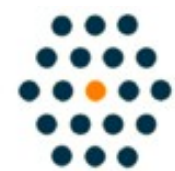

SUNFLOWERBIZ Email: info@sunflowerbiz.com Web: www.sunflowerbiz.com

## Installation:

- Install the module in admin->extensions installer.
- Refresh the theme and modification cache after installation.
- Enable this module in the module list.
- Configure the WeChat Pay extension by entering Merchant ID, App ID, App Secret, API Secret that are provided by <u>Wechat Pay official site</u>.
- Configure your WeChat official account following the instructions here.
- The payment authorization catalog is http://www.yourdomain.com/index.php? route=extension/payment/wechat\_pay/qrcode

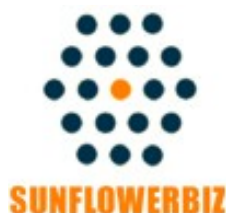

Email: <u>info@sunflowerbiz.com</u> <u>Web: www.sunflowerbiz.com</u>

### Module Setting:

1. Go to Admin Panel, navigate to **Extensions** and click on **Extensions**.

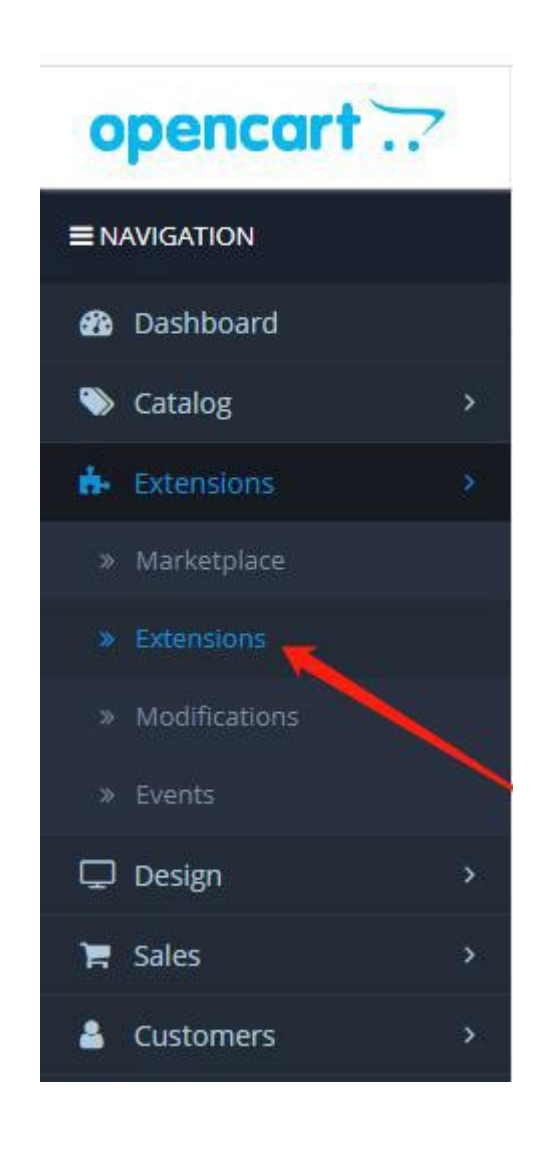

#### 2. Expand Extension list and choose Payments in the dropdown.

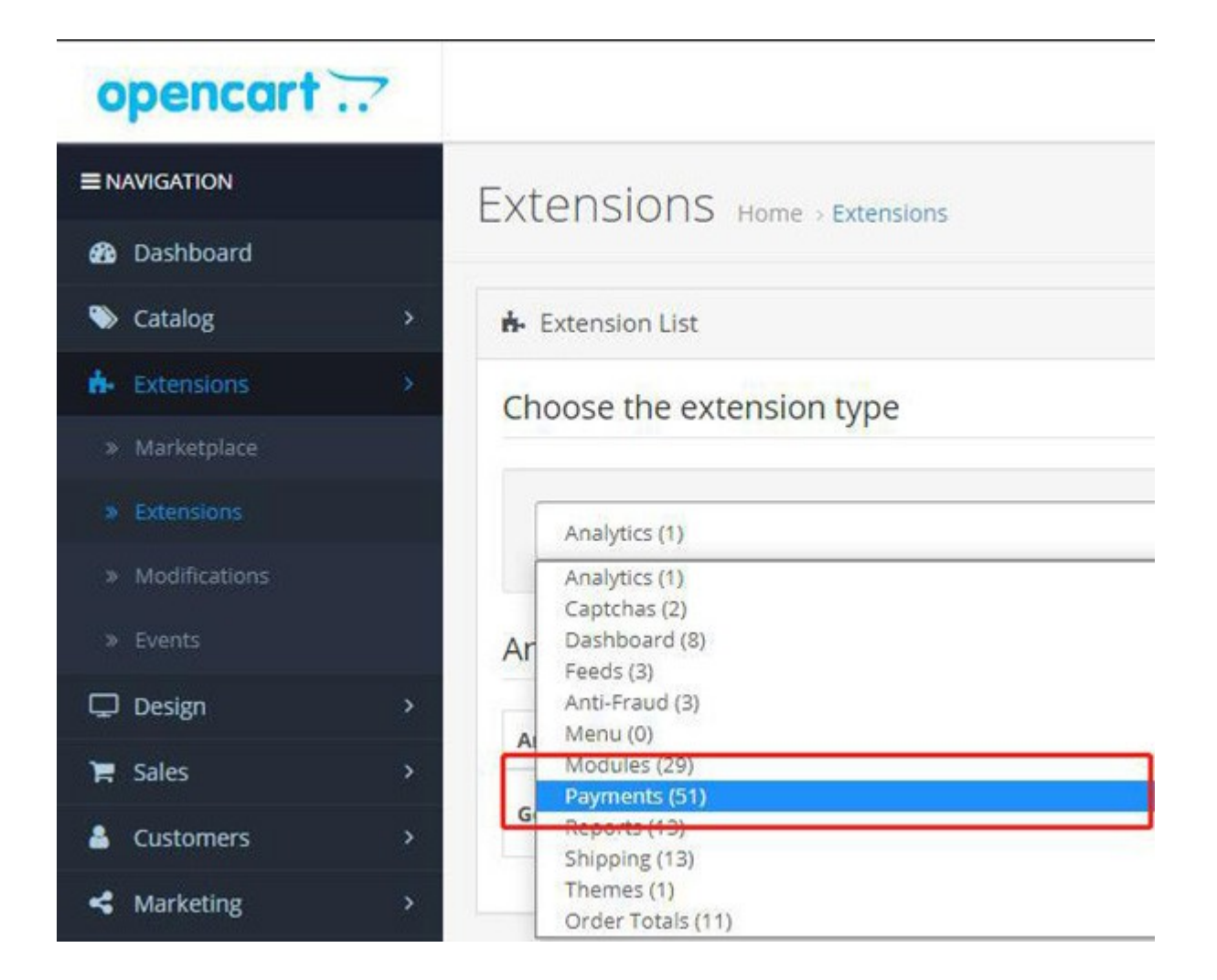

#### 3. Set up WeChat Pay

#### 1) Find WeChat Pay and click Edit.

| SagePay Server               | sage pay               | Disabled | 1 |
|------------------------------|------------------------|----------|---|
| Sage Payment Solutions (US)  |                        | Disabled | 1 |
| Secure Trading Payment Pages | secure // trading      | Disabled | × |
| Secure Trading Web Service   | secure // trading      | Disabled | 1 |
| Skrill                       | Skrill                 | Disabled |   |
| Square                       | Square                 | Disabled | 1 |
| 2Checkout                    |                        | Disabled | × |
| Web Payment Software         | web payment software - | Disabled | 1 |
| Wechat Pay                   | 💙 微信支付                 | Enabled  | 1 |

2) Fill out the **Merchant ID, AppID, AppKey, and AppSecret** that WeChat provides for you.

| opencart        | ~ |                                           |
|-----------------|---|-------------------------------------------|
| ■ NAVIGATION    |   | Vechat Pay Home > Extensions > Wechat Pay |
| 🙆 Dashboard     |   |                                           |
| 🏷 Catalog       | > | / Edit Wechat Pay                         |
| A- Extensions   | * |                                           |
|                 |   | * App ID                                  |
|                 |   |                                           |
| » Modifications |   | * App Secret                              |
|                 |   | * Merchant ID                             |
| 🖵 Design        | > |                                           |
| 🏹 Sales         | > | * API Secret                              |

#### A) Merchant ID

A1) Log into WeChat Pay Merchant Platform

A2) Enter 微信支付商户号 (WeChat **Merchant ID**) under 账户信息(Acccount Info) as **Merchant ID**.

| 😪 微信支付 | 商户平台    | 首页 | 交易中心 | 账户中心 |
|--------|---------|----|------|------|
| 个人设置   | 账户信息    |    |      |      |
| 个人信息   |         |    |      |      |
| 操作证书   | 基本账户信息  |    |      |      |
| 待审核任务  |         |    |      |      |
| 已审核任务  | 微信支付商户号 |    | 商户类型 | 普通商户 |

#### B) AppKey

BI) Scroll down to Account Setting (账户设置) and click API Security (API 安全)

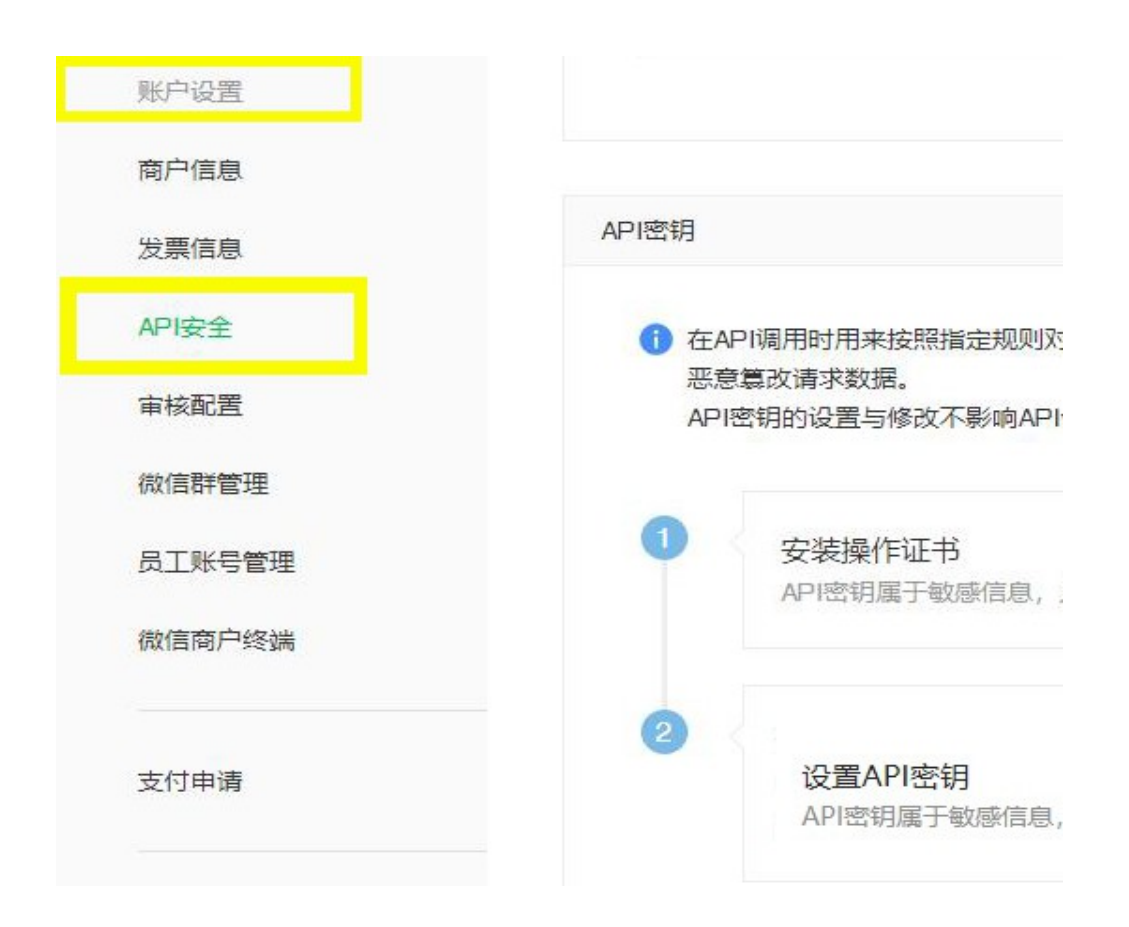

#### BII) Set **API Key**

• Click **Set** to create a 32-digit key by your own and enter it as **AppKey** 

| API密钥              |                                                                              |                    |
|--------------------|------------------------------------------------------------------------------|--------------------|
| ()在AI<br>恶意<br>API | Pl调用时用来按照指定规则对你的请求参数进行签名,服务器收到你的请求时会进行签名验证,<br>篡改请求数据。<br>密钥的设置与修改不影响APlv3密钥 | 既可以界定你的身份也可以防止其他人  |
| 0                  | 安装操作证书<br>API密钥属于敏感信息,只有安装了操作证书的用户才能操作                                       | ✓ 你已安装提作证书<br>证书管理 |
| 2                  | 设置API密钥<br>API密钥属于敏感信息,请妥善保管不要泄露,如果怀疑信息泄露,请重设密钥。                             | 设置密钥               |

C) Configure **JSAPI** 

#### CI) Click Development Configuration under Product Center

| 🗲 微信支付       | 商户平台        |            | 首页 | 交易中心 | 账户中心 | 营销中心 | 产品中心 |
|--------------|-------------|------------|----|------|------|------|------|
| 产品大全<br>我的产品 | 开发配置        |            |    |      |      |      |      |
| 开发配置         | 简户信息        |            |    |      |      |      |      |
| APPID接权管理    | 南户号<br>南户名称 | 沈阳葵谷科技有限公司 |    |      |      |      |      |

| 支付配置    |                      |    |
|---------|----------------------|----|
| JSAPI支付 | 支付授权目录 添加            |    |
|         | JSAPI支付授权目录(最多可添加5个) | 操作 |
|         |                      | 删除 |
|         |                      | 删除 |

#### CII) Set JSAPI Authorization Catalog under Payment Configuration

CIII) Click Add

Enter: http or https://your site domain/wechat/process/redirect/

Go to <u>WeChat Official Accounts Platform</u>

#### D) AppID and AppSecret

DI) Log into WeChat Official Accounts Platform

DII) Scroll down to **Development** and click **Basic Configuration** 

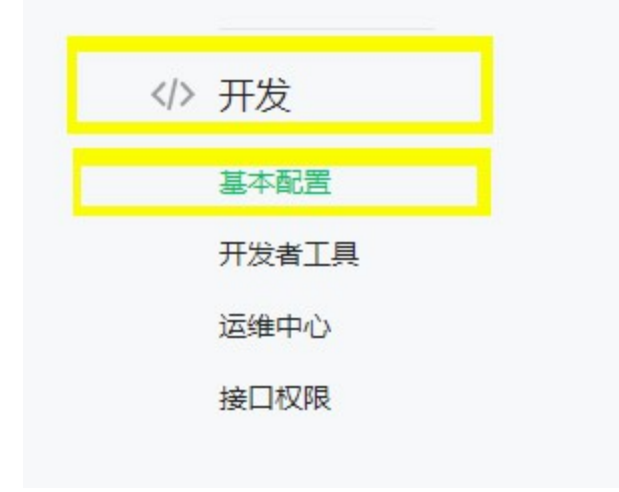

#### DIII) Enter Developer ID as AppID and Developer Password as AppSecret.

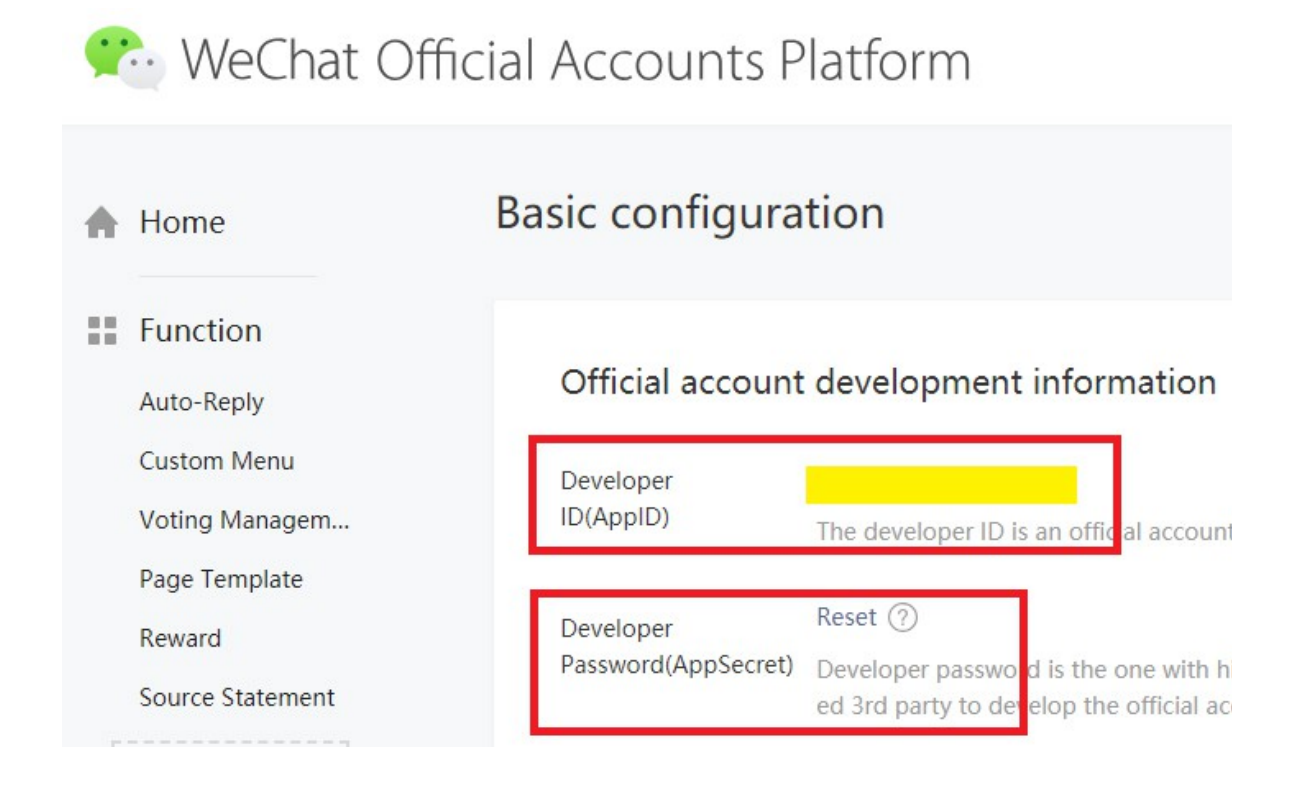

#### E) Configure Webpage Authorization Domain

EI) Click **Function Setting** at the top right corner under **Account**.

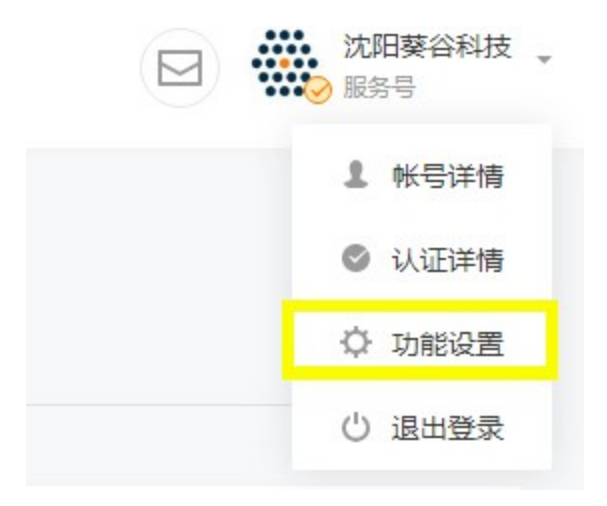

EII) Configure *Webpage Authorization Domain* under WeChat Official Accounts Configuration.

| 公众号设置     |                                       |
|-----------|---------------------------------------|
| 帐号详情 功能设置 |                                       |
|           |                                       |
| 功能设置      |                                       |
| 隐私设置      | 已允许 通过名称搜索到本帐号                        |
| 图片水印      | 使用名称作为水印                              |
| 业务域名      | 未设置<br>设置业务域名后,在微信内访问该域名下页面时,不会被重新排版。 |
| JS接口安全域名  |                                       |
| 网页授权域名    | 设置                                    |

#### 网页授权域名

| 用户在网页排<br>下,以确保 <del>3</del> | 爱权页同意授权给公众号后,微信会将授权数据传给—个回调页面,回调页面需在此域名<br>安全可靠。                                                                                                    |                |
|------------------------------|----------------------------------------------------------------------------------------------------|----------------|
| 下载文件                         | <ul> <li>将以下文件上传至填写域名或路径指向的web服务器(或虚拟主机)的目录(若填写名,将文件放置在域名根目录下,例如wx.qq.com/MP_verify_0v6PiSDf88YHmN2<br/>txt;若填写路径,将文件放置在路径目录下,例如wx.qq.com/mp/MP_verify_0v6PiSDf88YHmN2W.txt),并确保可以访问。</li> <li>▲ MP_verify_0v6PiSDf88YHmN2W.txt</li> </ul> | 域<br>W.<br>VIS |
| 域名1                          |                                                                                                    |                |
| 域名2                          | 域名要求ICP备案,不支持IP地址、端口号及短链域名                                                                                                    | Ð              |
|                              | 保存取消                                                                                                    |                |

X

#### EIV) **Download the txt file** and upload to your **Magento site root**.

• It require a **filing domain** and doesn't support IP address, port number or short-chain domain name.

#### Access to WeChat Pay API:

Please request <u>WeChat Pay QR Code API</u>, <u>WeChat Official Account Payment</u> <u>API</u> and <u>WeChat H5 Payment API</u> on WeChat official site to get necessary info to configure in our module setting page.

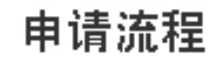

1

#### 申请公众号

前往公众平台注册公众号,选择帐号类型为服务 号(政府或媒体订阅号),并完成微信认证。

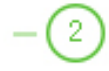

#### 申请微信支付商户号

提交资料申请微信支付,待资料审核通过后,前 往商户平台完成账户验证。

3

#### 在线签署协议

在线完成协议签署,即开启资金结算功能,启动 设计和开发。

Step 1: Request 'WeChat Official Account': <u>https://mp.weixin.qq.com/</u> Step 2: Request 'WeChat Pay Merchant Account' Step 3: Sign Online Agreement

ok

Read our blog article on how to apply for the native WeChat Pay API.

## Notifications

#### **1.** Support Opencart 3.x

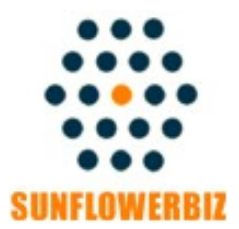

Email: info@sunflowerbiz.com Web: www.sunflowerbiz.com